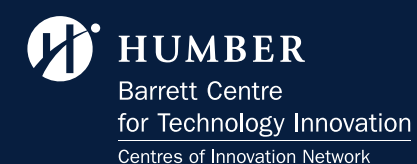

# **BCTI SPACE REQUEST FOR INTERNAL STAKEHOLDERS**

# **Policies**

#### Dear Visitors,

Welcome to the Barrett Centre for Technology Innovation (BCTI). In order to maintain an efficient and collaborative environment, we have established the following policies for requesting and utilizing spaces within our facility. Your adherence to these guidelines is crucial for the seamless functioning of our shared spaces.

**1. Request Submission:** All space requests must be submitted through the designated online portal at least 48 hours before the intended event date. Late submissions may be considered on a case-by-case basis but are subject to availability.

**2. Priority Allocation:** Priority for space allocation will be given to events directly aligned with BCTI's mission and vision, emphasizing technology, innovation, and industry applications.

#### 3. Approval Process:

- Requests are considered expressions of interest and do not guarantee approval.
- Final approval is contingent upon space availability and alignment with BCTI's objectives.

• The BCTI team will review requests within five business days and notify the requester of the outcome.

### 4. Eligibility:

- Space requests are open to BCTI members, faculty, staff, and external partners.
- Students are required to submit requests through their faculty members.

# 5. Room Usage Guidelines:

- Users must adhere to the prescribed setup and seating arrangements for each room.
- Equipment and furnishings should be returned to their original positions after use.
- All spaces must be left in a clean and orderly condition.

## 6. Cancellation Policy:

- A minimum of 72 hours' notice is required for cancellations.
- Frequent cancellations may impact future requests.

# 7. Security and Access:

• Access to reserved spaces will be granted to a maximum of 2 designated individuals specified in the request form.

• ID cards must be presented for access, and unauthorized entry is strictly prohibited.

## 8. Food and Beverage:

- Catering services must be arranged independently and are not provided by BCTI.
- Users are responsible for adhering to any food and beverage policies of the facility.

# 9. Post-Event Evaluation:

•Users are encouraged to provide feedback and suggestions for improvement after each event.

## 10. Compliance:

•Violation of these policies may result in restricted access to future bookings.

We appreciate your cooperation and understanding as we work together to create a dynamic and collaborative environment at the Barrett Centre for Technology Innovation.

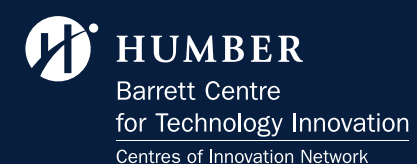

2. Navigate to the Faculty tab on the website.

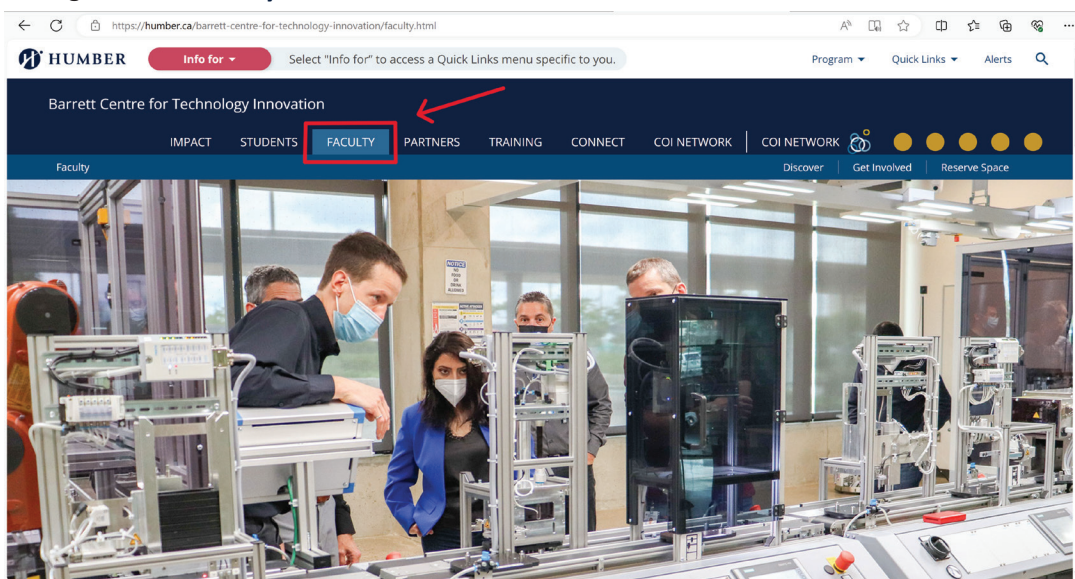

### Procedure

To Reserve Space with the Barrett Centre for Technology Innovation at Humber College, please follow these steps:

**1.** Access the official website of Barrett Centre for Technology Innovation at Humber College using the following

URL: https://humber.ca/barrett-centre-for-technology-innovation/.

#### **3.** Under the Faculty Tab, locate and click on the **"Reserve Space"** tab.

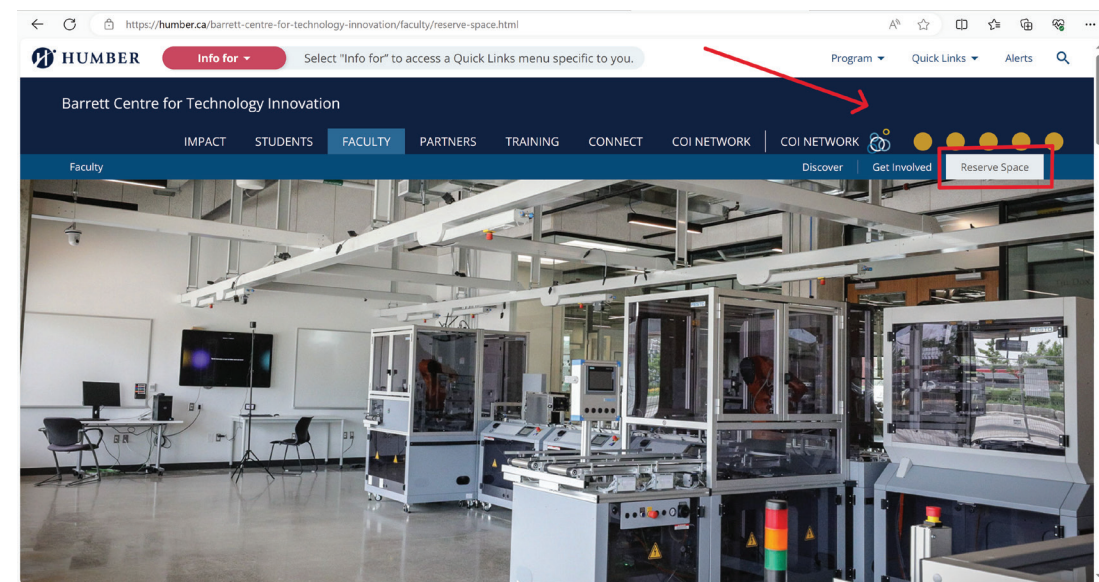

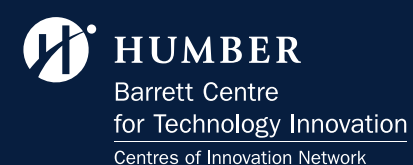

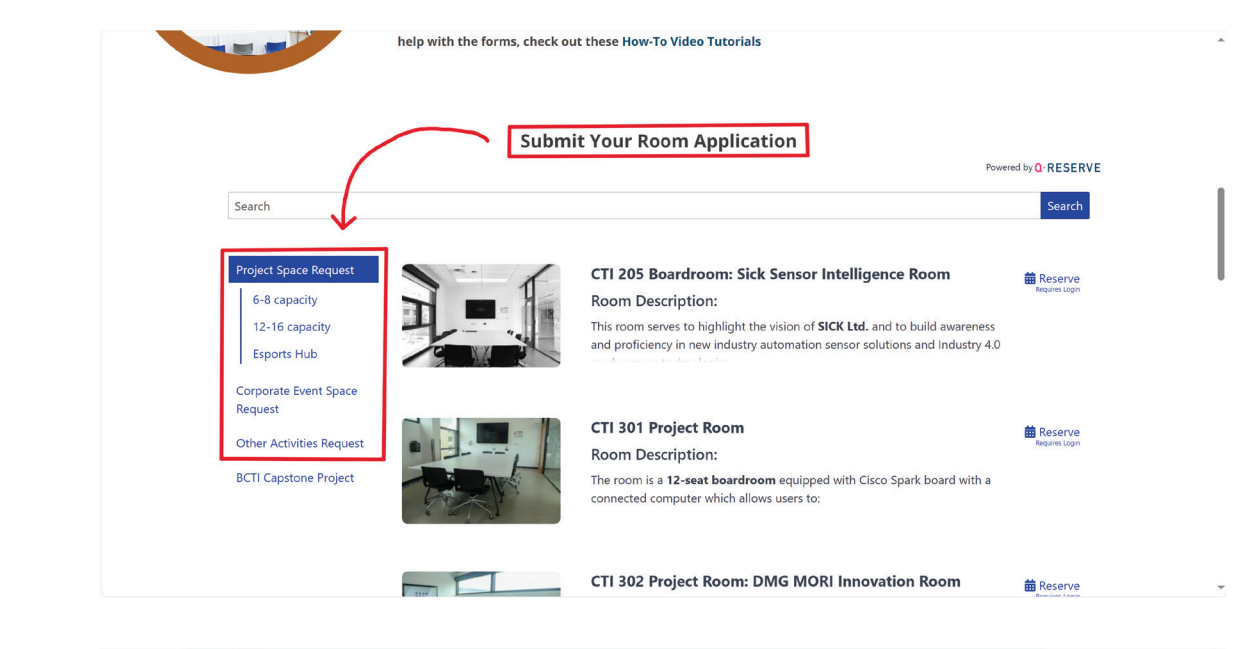

**4.** Navigate to **"Submit your Room Application"** section, under this section you will find

a. Project Space Request

**b.** Corporate Event Space Request

**4.a Project Space Request**, based on the audience and capacity of the space, select the option that suits you the best. Post which you can click on **"Reserve"** to proceed further.

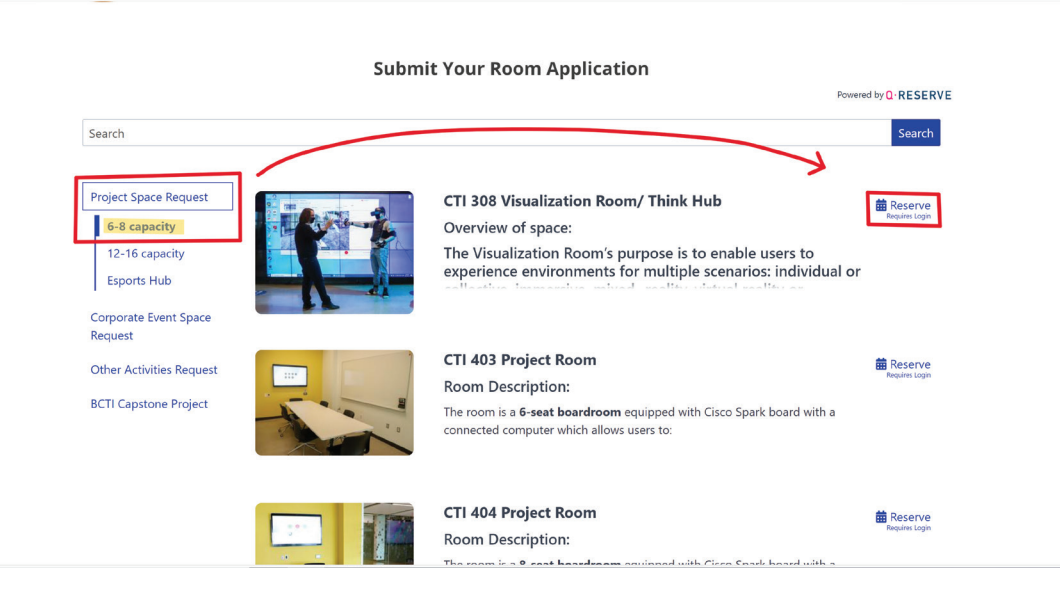

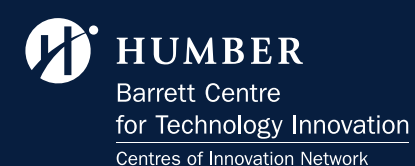

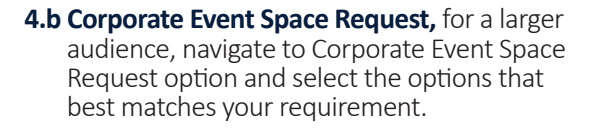

Please note: Steps 5 to 8 are same for all **Reserve Space** options (Project Space Request and Corporate Event Space Request)

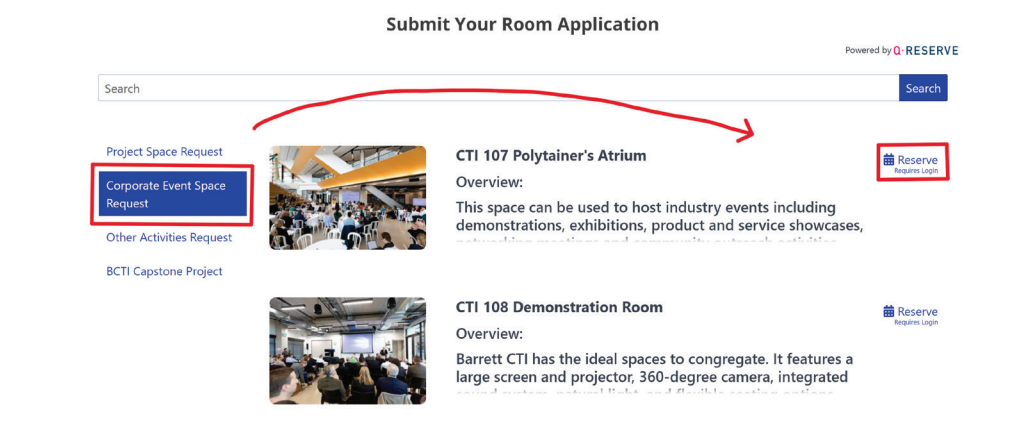

 Post clicking on **Reserve**, you will be navigated to the Calendar for the selected space. Here click on **Create Reservation.** You will be greeted with the New Reservation form.

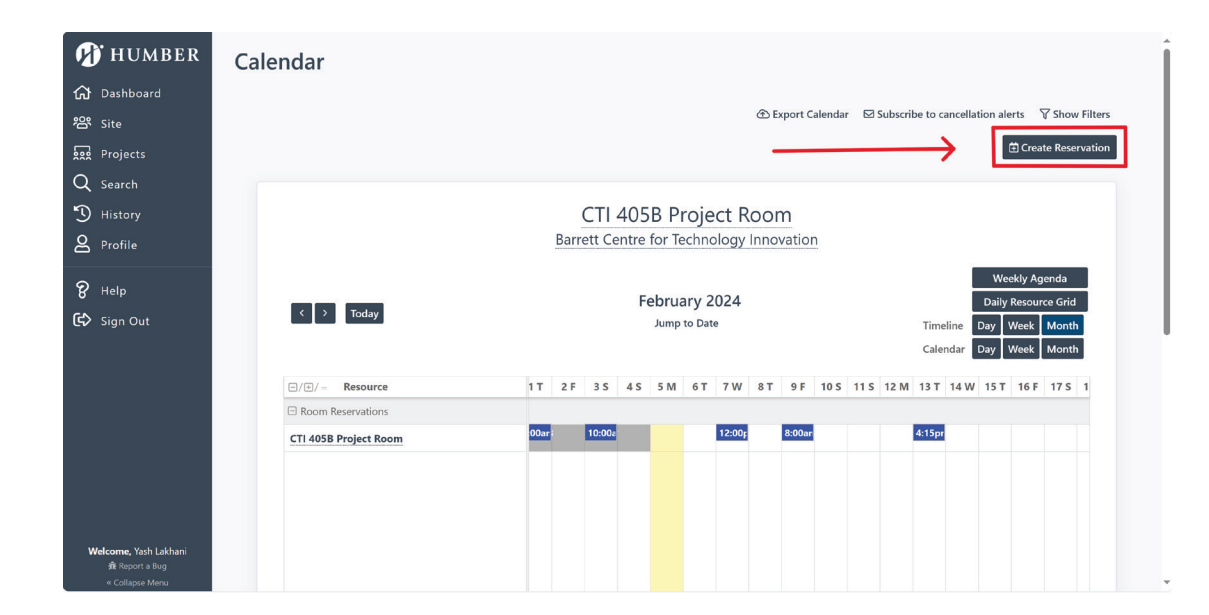

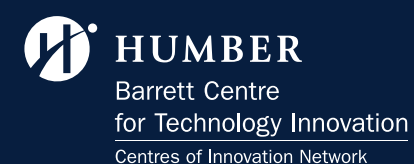

6. Kindly select the appropriate date and time slot for the reservation and add the guest details.Click on next to continue.

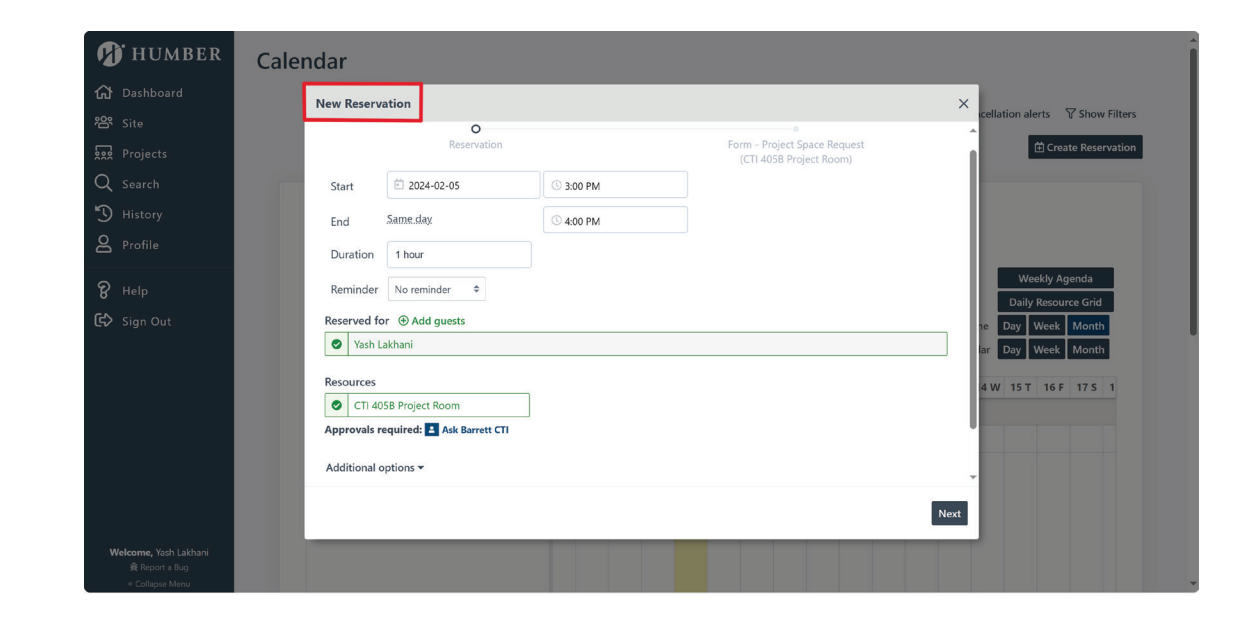

**6.** Kindly add all the mandatory details requested on the form. The data provided will be used to accept or decline the space reservation request.

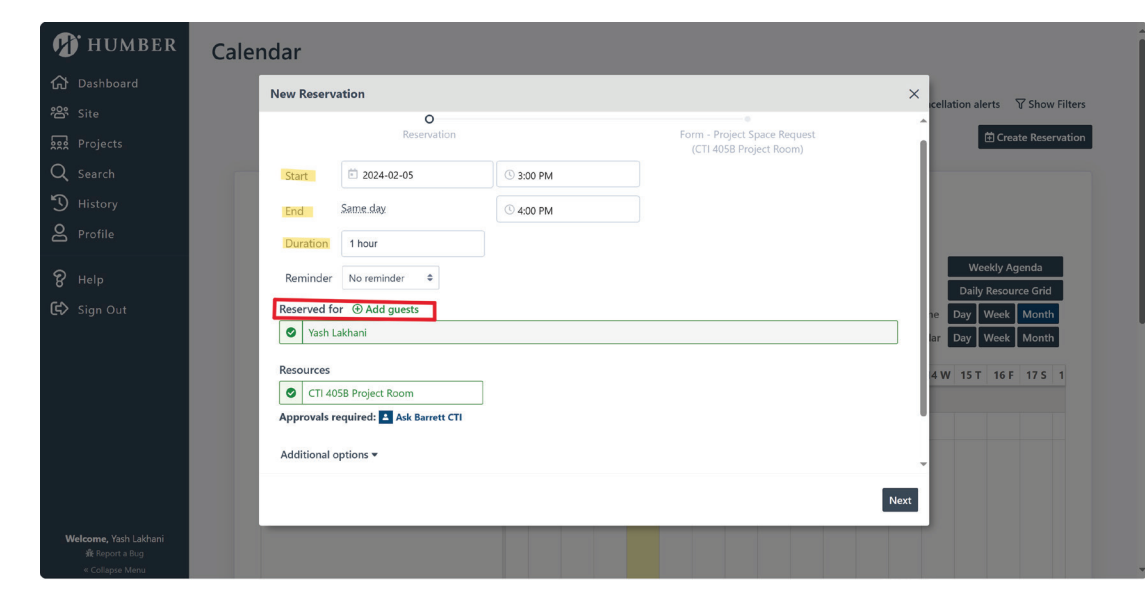

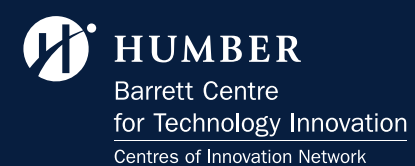

8. Once all the options are filled in correctly you can click the **Reserve** button to send your application. Once we receive the application you will receive an **email notification** with all the details.

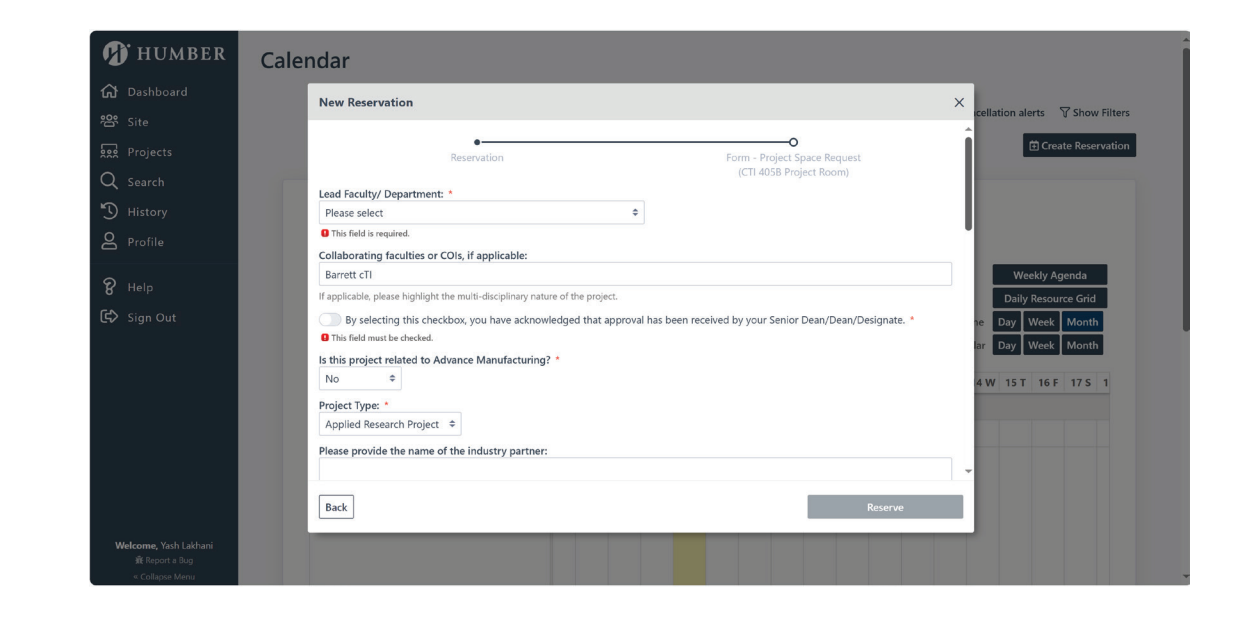